# **Contact Mover Tutorial**

The contact mover is designed to move a document from one patient (source patient) to another patient (target patient). The document will be retracted from the source patient and then appear in the target patients' chart.

### Assumptions:

•

- The document was sent to the CDR/DR from EPIC (All EPIC documents are in PDF form, no text)

   Limited to Notes, Operative Reports and Discharge Summaries
  - The content of the PDF including source patient MRN and name will not change after a contact move
- User has the SITE MRN of the SOURCE and TARGET patient

## Steps to move a document:

- 1. Open Results Web (http://clinical.partners.org/scripts/phsweb.swl?APP=CDRWEB&PKG=7)
- 2. Select source patient that has the result that needs to move
- 3. Find the result in the patients' chart
- 4. Top right of the PDF there will be a button called "ContactMover"
  - a. User needs PAS authorization (CDRUTIL -> C 'Contact Mover')
  - b. Document must be from Epic
  - c. Must be in Results Web application (Not PHSViewer)
- 5. Click on the 'ContactMover' button

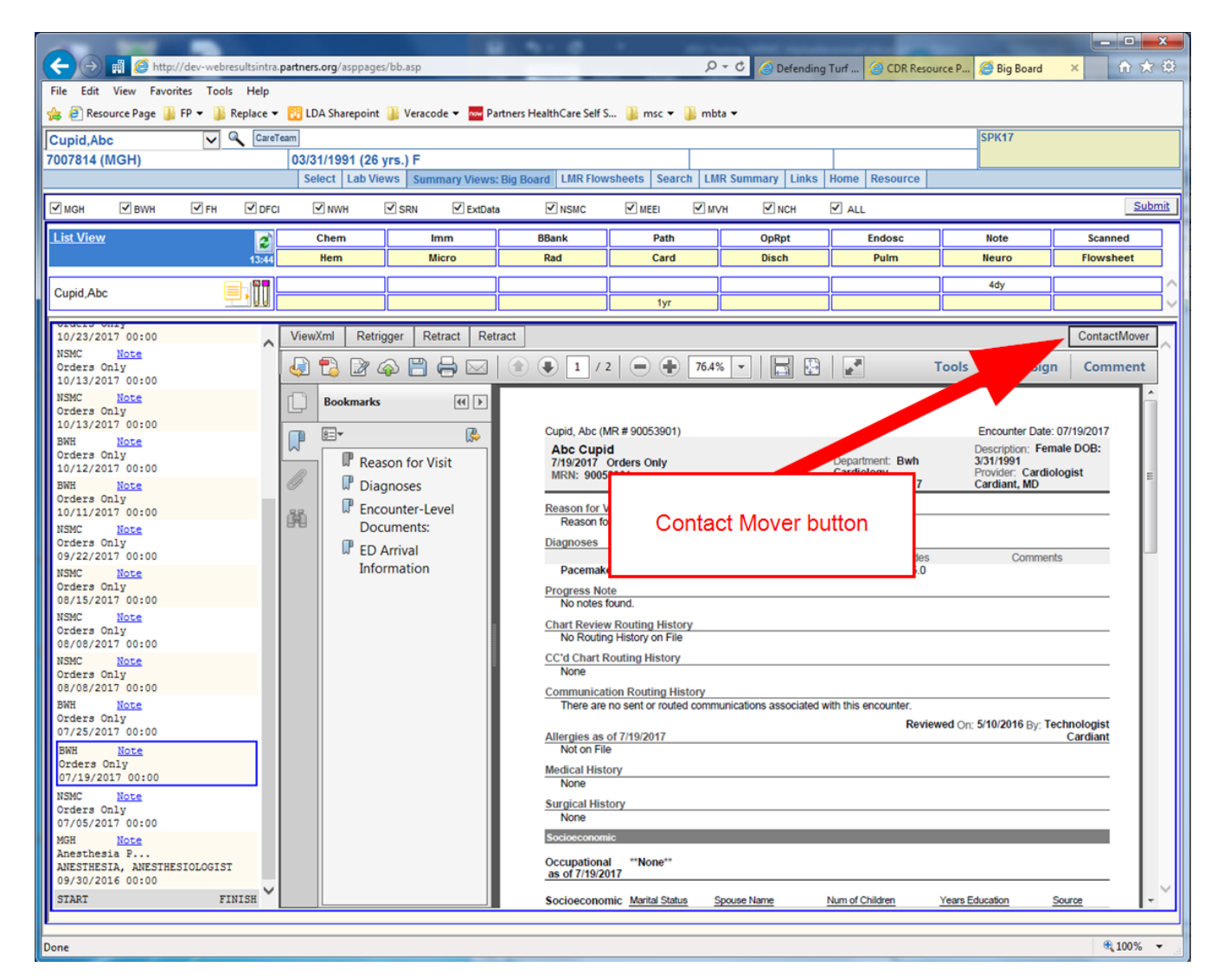

6. A new window will appear, click on the 'Select Target Patient' button

| ile Edit View Favorites Tools Help                                                                                                    | 10 23 23 |  |  |  |  |  |  |  |  |
|----------------------------------------------------------------------------------------------------|----------|--|--|--|--|--|--|--|--|
| 🛿 😰 Resource Page 🕌 FP 👻 🕌 Replace 👻 📴 LDA Sharepoint 🌗 Veracode 👻 🏧 Partners HealthCare Self S 🌗 msc 👻 🌗 mbta 👻                                                                        |          |  |  |  |  |  |  |  |  |
| Contact Mover Webpage Dialog                                                                                                    | ×        |  |  |  |  |  |  |  |  |
| Min Shttp://dev-webresultsintra.patners.org/netdatapages/ContactMoverView.aspx?SESS=u6396232130041109636027&DetailPtr=QAI%2bIKdpspcTrATMRs5QsT0f8Lgi4fa%2f9t%2bIwWCeACNu8f5cGGanRloCbav | JuBS     |  |  |  |  |  |  |  |  |
| Patient: Cupid,Abc                                                                                                    |          |  |  |  |  |  |  |  |  |
| Site Date Type Description Status                                                                                                    | red      |  |  |  |  |  |  |  |  |
| BWH         7/19/2017 12:00:00 AM         Non-Visit Encounter         Orders Only         Final                                                                                         | ^        |  |  |  |  |  |  |  |  |
| Target Patient                                                                                                    | ~        |  |  |  |  |  |  |  |  |
|                                                                                                    | tMover   |  |  |  |  |  |  |  |  |
| Select Target Patient                                                                                                    | ment     |  |  |  |  |  |  |  |  |
|                                                                                                    | - 17     |  |  |  |  |  |  |  |  |
|                                                                                                    |          |  |  |  |  |  |  |  |  |
|                                                                                                    |          |  |  |  |  |  |  |  |  |
|                                                                                                    |          |  |  |  |  |  |  |  |  |
|                                                                                                    |          |  |  |  |  |  |  |  |  |
|                                                                                                    |          |  |  |  |  |  |  |  |  |
|                                                                                                    |          |  |  |  |  |  |  |  |  |
|                                                                                                    |          |  |  |  |  |  |  |  |  |
|                                                                                                    |          |  |  |  |  |  |  |  |  |
|                                                                                                    |          |  |  |  |  |  |  |  |  |
|                                                                                                    |          |  |  |  |  |  |  |  |  |
|                                                                                                    |          |  |  |  |  |  |  |  |  |
|                                                                                                    |          |  |  |  |  |  |  |  |  |
|                                                                                                    |          |  |  |  |  |  |  |  |  |
| Move Document Cancel                                                                                                    |          |  |  |  |  |  |  |  |  |
| http://dev-webresultsintra.partners.org/netdatapages/ContactMoverView.aspx?SESS=u6396232130041109636027&DetailPtr=QAI%2biKdpspcTrA 🗸 Trusted sites   Protected Mode: Off                | - ×      |  |  |  |  |  |  |  |  |
| - 532(0.3.0,1,499,29)                                                                                                    | € 100% · |  |  |  |  |  |  |  |  |

- 7. A popup will appear on the screen where the user will type in the SITE MRN and the SITE is default to the sending site of the document. Once the MRN number is filled out, click on 'Select Patient' button.
  - a. Clicking Close will bring you back to the contact mover page

| Contact Mover Webpage Dialog                                                                                                    | x        |
|----------------------------------------------------------------------------------------------------|----------|
| 💼 🏈 http://stage-webresultsintra. partners.org/netdatapages/ContactMoverView.aspx?SESS=u859984121498561697983731&DetailPtr=QAI%2blKdpspcTrATIMRs5QsZiDVVyqdjJQoVV1CzNzP9bTbnEnJAY%2fN%2fhDYAGpp% | a2fCfemh |
| Select Patient                                                                                                    | ×        |
| Site         BW/H           Mrn                                                                                                    |          |
| Select Patient Close                                                                                                    | se       |
| ₩                                                                                                    |          |
|                                                                                                    |          |
|                                                                                                    |          |
|                                                                                                    |          |
|                                                                                                    |          |
| Move Document Cancel                                                                                                    |          |
| http://stage-webresultsintra.partners.org/netdatapages/ContactMoverView.aspx?SESS=u859984121498561697983731&DetailPtr=QAI%2blKdpspcTrATMRs5QsZ 💊 Local intranet   Protected Mode: Off            |          |

| Contact Mover Webpage Dialog                                                                                                    | ×            |
|----------------------------------------------------------------------------------------------------|--------------|
| 📰 🥔 http://stage-webresultsintra. partners.org/netdatapages/ContactMoverView.aspx?SESS=u859984121498561697983731&DetailPtr=QAI%2bIKdps | pcTrATMRs5Q: |
| Select Patient                                                                                                    | ×            |
| Site         BWH           Mrn         97009343                                                                                        |              |
| Select Patient                                                                                                    | Close        |
|                                                                                                    |              |
|                                                                                                    |              |
|                                                                                                    |              |
|                                                                                                    |              |
|                                                                                                    |              |
|                                                                                                    |              |
|                                                                                                    |              |
|                                                                                                    |              |
|                                                                                                    |              |
| Move Document Cancel                                                                                                    |              |
| http://stage-webresultsintra.partners.org/netdatapages/ContactMoverView.aspx?SESS=u85 💊 Local intranet   Protected Mode: Off           |              |

8. The target patient information is now displayed on the page, if this is not the correct target patient please click on the 'Select Target Patient' button again to choose a different patient.

| HTTP:    | over webpage Dialog<br>://stage-webresultsintra.partners.org/ne | etdatapages/ContactMoverView.aspx?SESS=u859 | 9984121498561697 <mark>983731&amp;</mark> DetailPtr= | QAI%2blKdpspcTrATMRs5 |  |  |  |  |  |
|----------|-----------------------------------------------------------------|---------------------------------------------|------------------------------------------------------|-----------------------|--|--|--|--|--|
| Patient: | Cdrepictest,Bwhdecone                                           |                                             |                                                      | ?                     |  |  |  |  |  |
| Site     | Date                                                            | Туре                                        | Description                                          | Status                |  |  |  |  |  |
| BWH      | 6/8/2015 12:00:00 AM                                            | Non-Visit Encounter                         | Orders Only                                          | Final                 |  |  |  |  |  |
| Target   | Patient                                                         |                                             |                                                      |                       |  |  |  |  |  |
| Selec    | t Target Patient                                                |                                             |                                                      |                       |  |  |  |  |  |
| Defier   | •                                                               |                                             |                                                      |                       |  |  |  |  |  |
| Patien   |                                                                 |                                             |                                                      |                       |  |  |  |  |  |
| MRN      |                                                                 | 97009343 (BVVH)                             |                                                      |                       |  |  |  |  |  |
| DOB      |                                                                 | 12/19/1945                                  |                                                      |                       |  |  |  |  |  |
| Sex      |                                                                 | М                                           |                                                      |                       |  |  |  |  |  |
|          |                                                                 |                                             |                                                      |                       |  |  |  |  |  |
|          |                                                                 |                                             |                                                      |                       |  |  |  |  |  |
|          |                                                                 |                                             |                                                      |                       |  |  |  |  |  |
|          |                                                                 | Move Document Cancel                        |                                                      |                       |  |  |  |  |  |
| <        |                                                                 |                                             |                                                      | >                     |  |  |  |  |  |

- Once you confirm that the target patient is correct, click on the 'Move Document' button.
   a. Clicking Cancel will close out of the contact mover page.

| Contact Mo      | wer Webpage Dialog                               | /ContactMoverView aspy25FS5-1859984121498     | 561697983731&DetailDtr-OAI% | 2blKdpspcTrATMRs50 |  |  |  |  |  |
|-----------------|--------------------------------------------------|-----------------------------------------------|-----------------------------|--------------------|--|--|--|--|--|
| Patient: (      | Cdrepictest,Bwhdecone                            |                                               |                             | 2                  |  |  |  |  |  |
| Site            | Date                                             | Туре                                          | Description                 | Status             |  |  |  |  |  |
| BWH             | 6/8/2015 12:00:00 AM                             | Non-Visit Encounter                           | Orders Only                 | Final              |  |  |  |  |  |
| Target          | Patient                                          |                                               |                             |                    |  |  |  |  |  |
| Patient         | Target Patient                                   | OE-TEST, MCGEORGE                             |                             |                    |  |  |  |  |  |
| MRN             |                                                  | 97009343 (BWH)                                |                             |                    |  |  |  |  |  |
| DOB             |                                                  | 12/19/1945                                    |                             |                    |  |  |  |  |  |
| Sex             |                                                  | М                                             |                             |                    |  |  |  |  |  |
|                 |                                                  |                                               |                             |                    |  |  |  |  |  |
|                 |                                                  |                                               |                             |                    |  |  |  |  |  |
| <               |                                                  | Nove Document Cancel                          |                             | `~                 |  |  |  |  |  |
| http://stage-we | ebresultsintra.partners.org/netdatapages/Contact | /loverView.aspx?SESS=u85 🔦 Local intranet   P | rotected Mode: Off          |                    |  |  |  |  |  |

10. A popup warning message will appear asking you to confirm this action. Click OKa. Clicking Cancel will not make any changes and will bring you back to the Contact Mover page.

| Contact Mo                                                      | wer Webpage Dialog                               | s/ContactMoverView asny25F55-18500841214                                                                 | 98561697983731&DetailPtr- | OAI%2blKdpspcTrATMRs50 |
|-----------------------------------------------------------------|--------------------------------------------------|----------------------------------------------------------------------------------------------------|---------------------------|------------------------|
| Patient:                                                        | Cdrepictest,Bwhdecone                            | ) Contactiviover view.aspx15E55= 40555041214                                                             | 555657565751CDCCam (1-    |                        |
| Site                                                            | Date                                             | Туре                                                                                                    | Description               | Status                 |
| BWH                                                             | 6/8/2015 12:00:00 AM                             | Non-Visit Encounter                                                                                      | Orders Only               | Final                  |
| Target       Select       Patient       MRN       DOB       Ser | Patient Target Patient t Target Patient t        | G***<br>ument cannot be reversed.<br>rm that you intend to move this document fro<br>ealth Record.<br>OK | om the                    |                        |
| http://stage-w                                                  | ebresultsintra.partners.org/netdatapages/Contact | Move Document Cancel                                                                                     | Protected Mode: Off       | ~                      |

#### 11. A popup message will appear letting the user know that the move in in process.

| Contact M        | lover Webpage Dialog                                         |                                                |                               | 23               |
|------------------|--------------------------------------------------------------|------------------------------------------------|-------------------------------|------------------|
| 🖷 <i> l</i> http | ://stage-webresultsintra. <b>partners.org</b> /netdatapages/ | ContactMoverView.aspx?SESS=u85998412149856:    | 1697983731&DetailPtr=QAI%2blk | (dpspcTrATMRs5Q) |
| Docume           | ent move in process.                                         |                                                |                               |                  |
| BWH              | 6/8/2015 12:00:00 AM                                         | Non-Visit Encounter                            | Orders Only                   | Final            |
| Target           | Patient                                                      |                                                |                               |                  |
| Selec            | ct Target Patient                                            |                                                |                               |                  |
| Patier           | nt                                                           | OE-TEST, MCGEORGE                              |                               |                  |
| MRN              |                                                              | 97009343 (BWH)                                 |                               |                  |
| DOB              |                                                              | 12/19/1945                                     |                               |                  |
| Sex              |                                                              | М                                              |                               |                  |
|                  |                                                              |                                                |                               |                  |
|                  |                                                              |                                                |                               |                  |
|                  |                                                              |                                                |                               |                  |
|                  |                                                              |                                                |                               |                  |
|                  |                                                              | viove Document Cancer                          |                               |                  |
| http://stage-v   | vebresultsintra.partners.org/netdatapages/ContactM           | overView.aspx?SESS=u85 🕥 Local intranet   Prot | tected Mode: Off              |                  |

12. Once the document has been moved another popup will appear confirming that the document has been moved successfully.

| Contact Mo      | ver Webpa <mark>ge</mark> Dial | og                                      |                                               |                     |                           | X                        |
|-----------------|--------------------------------|-----------------------------------------|-----------------------------------------------|---------------------|---------------------------|--------------------------|
| 🛱 🏉 http:/      | //stage-webresultsint          | ra. <b>partners.org</b> /netdatapages/C | ontactMoverView.as                            | px?SESS=u859984121  | 498561697983731&DetailPtr | r=QAI%2blKdpspcTrATMRs5Q |
| Documen         | nt move in proces              | S.                                      |                                               |                     |                           |                          |
| BWH             | 6/8/2015 12:00:                | 00 AM                                   | Non-Visit Encou                               | nter                | Orders Only               | Final                    |
| Target F        | Patient                        |                                         |                                               |                     |                           |                          |
| Select          | Target Patient                 | Message from webpage                    |                                               |                     | <b>x</b>                  |                          |
| Patient         |                                | Confirmation: The EHR index view        | ne selected documen<br>ew by clicking the "So | ease refresh        |                           |                          |
| DOB             |                                |                                         |                                               |                     | ок                        |                          |
| Sex             | L                              |                                         | •                                             |                     |                           |                          |
|                 |                                |                                         |                                               |                     |                           |                          |
|                 |                                |                                         |                                               |                     |                           |                          |
|                 |                                |                                         |                                               | _                   |                           |                          |
|                 |                                | N                                       | love Document                                 | Cancel              |                           |                          |
| http://stage-we | bresultsintra.partner          | s.org/netdatapages/ContactMo            | verView.aspx?SESS=u                           | 185 🔹 Local intrane | t   Protected Mode: Off   | H.                       |

13. Click on 'OK' to the popup and then click on the 'Submit' button to refresh the data on the page.

|                                              | //dev-webrecultciptra | partners org/asppa  | aer/bh arn           | 1.51.0                      | 0                      |                          | Turf CDB Barr                 | uurun D. Allin Danad                      |                      |
|----------------------------------------------|-----------------------|---------------------|----------------------|-----------------------------|------------------------|--------------------------|-------------------------------|-------------------------------------------|----------------------|
| File Edit View Eavor                         | rites Tools Help      | .partners.org/asppa | Jes/ 00.03p          |                             | ~                      | e O Derending            | Tur CDK Keso                  | burce P                                   |                      |
| A B Resource Page                            | FP - Replace -        | LDA Sharepoi        | nt 📗 Veracode 🕶 🔤 Pa | artners HealthCare Self S   | 5 🍱 msc 🔻 🍱 mb         | ta 🔻                     |                               |                                           |                      |
| Cupid Abc                                    | Carel                 | Team                | _                    |                             |                        |                          |                               | SPK17                                     |                      |
| 7007814 (MGH)                                |                       | 03/31/1991 (2       | 6 vrs.) F            |                             |                        |                          |                               |                                           |                      |
|                                              |                       | Select Lab          | /iews Summary Views  | Big Board LMR Flow          | vsheets Search LN      | IR Summary Links         | Home Resource                 |                                           |                      |
| MGH BWH                                      | FH DFC                | I NWH               | SRN ExtDat           | a 🗹 NSMC                    | MEEI M                 | VH 🗹 NCH                 | ALL                           |                                           | Submit               |
| List View                                    | 2                     | Chem                | Imm                  | BBank                       | Path                   | OpRpt                    | Endosc                        | Note                                      | anned                |
|                                              | 13:44                 | Hem                 | Micro                | Rad                         | Card                   | Disch                    | Pulm                          | Neuro                                     | Flowsheet            |
| Cupid,Abc                                    | <b>, 11</b>           |                     |                      |                             | 1vr                    |                          |                               | rdy                                       |                      |
| VIGEIS ONLY                                  |                       |                     |                      |                             |                        |                          |                               |                                           |                      |
| 10/23/2017 00:00                             | ^                     | ViewXml Re          | trigger Retract Ret  | tract                       |                        |                          |                               | 1                                         | ContactMover         |
| Orders Only<br>10/13/2017 00:00              |                       | 4 🔁 🖉               | 4 🗎 🖨 🖂              | 1/                          | <sup>2</sup> Sub       | omit butt                | ton to                        | ools Fill & Sign                          | Comment              |
| NSMC Note<br>Orders Only<br>10/13/2017 00:00 |                       | Bookmar             | u (€)                |                             | refr                   | esh the                  | page                          |                                           | Î                    |
| BWH Note                                     |                       |                     |                      | Cupid, Abc (I               | MR#:                   |                          |                               | Encounter Date: 07<br>Description: Female | /19/2017<br>e DOB:   |
| Orders Only<br>10/12/2017 00:00              |                       | Re Re               | ason for Visit       | 7/19/2017<br>MRN: 0005      | Orders Only            |                          | Department: Bwh<br>Cardiology | 3/31/1991<br>Provider: Cardiolog          | aist -               |
| BWH Note                                     |                       | 🦉 🛛 🖓 D             | agnoses              | MIXIN: 900                  | 55901                  |                          | CSN: 1000428517               | Cardiant, MD                              |                      |
| 10/11/2017 00:00                             |                       | 🔏 🖓 Er              | counter-Level        | Reason for                  | /isit                  |                          |                               |                                           |                      |
| NSMC Note                                    |                       | D D                 | ocuments:            | Diagnoses                   | of visit history       |                          |                               |                                           |                      |
| 09/22/2017 00:00                             |                       | L <sup>P</sup> EC   | ) Arrival            | Diagnoses                   |                        |                          | Codes                         | Comments                                  |                      |
| NSMC Note<br>Orders Only<br>08/15/2017 00:00 |                       | I                   | ormation             | Progress No<br>No notes     | er - Primary<br>Ite    |                          | Z95.0                         |                                           |                      |
| NSMC <u>Note</u><br>Orders Only              |                       |                     |                      | Chart Review<br>No Routin   | w Routing History      |                          |                               |                                           |                      |
| NSMC Note                                    |                       |                     |                      | CC'd Chart I                | Routing History        |                          |                               |                                           |                      |
| Orders Only<br>08/08/2017 00:00              |                       |                     |                      | None                        | tion Pouting History   |                          |                               |                                           |                      |
| BWH Note                                     |                       |                     |                      | There are                   | no sent or routed comm | nunications associated w | with this encounter.          |                                           |                      |
| 07/25/2017 00:00                             |                       |                     |                      | Allergies as                | of 7/19/2017           |                          | Revie                         | ewed On: 5/10/2016 By: Tech               | nologist<br>Cardiant |
| BWH Note                                     |                       |                     |                      | Not on Fil                  | e                      |                          |                               |                                           |                      |
| 07/19/2017 00:00                             |                       |                     |                      | Medical Hist                | ory                    |                          |                               |                                           |                      |
| NSMC Note                                    |                       |                     |                      | Surgical His                | tory                   |                          |                               |                                           |                      |
| 07/05/2017 00:00                             |                       |                     |                      | None                        |                        |                          |                               |                                           |                      |
| MGH <u>Note</u><br>Anesthesia P              |                       |                     |                      | Socioeconon                 | lic .                  |                          |                               |                                           |                      |
| ANESTHESIA, ANESTHE                          | SIOLOGIST             |                     |                      | Occupationa<br>as of 7/19/2 | al **None**<br>017     |                          |                               |                                           |                      |
| START                                        | FINISH V              |                     |                      | Socioecono                  | mic Marital Status     | Spouse Name              | Num of Children               | Years Education Sou                       | urce 🗸 🗸             |
|                                              |                       |                     |                      |                             |                        |                          |                               |                                           |                      |
| Done                                         |                       |                     |                      |                             |                        |                          |                               |                                           | <b>€</b> 100% ▼      |
|                                              |                       |                     |                      |                             |                        |                          |                               |                                           |                      |

14. You will now see that the document no longer displays in the patients' chart

|                           | <b>m 2</b>                       |                      |                |              |                 |           |                                   | <b>.</b>                                      |                          |                                             |                                                     |                         |                                                           |                        |        |
|---------------------------|----------------------------------|----------------------|----------------|--------------|-----------------|-----------|-----------------------------------|-----------------------------------------------|--------------------------|---------------------------------------------|-----------------------------------------------------|-------------------------|-----------------------------------------------------------|------------------------|--------|
|                           | 🖷 🈂 http:                        | //dev-webresultsintr | a.partners.    | org/asppage  | s/bb.asp        |           |                                   |                                               | ۍ <del>،</del> م         | C Defending                                 | Turf 🥝 CDR Reso                                     | ource P 🧯               | Big Board                                                 | ×                      | 1 ★ \$ |
| File Edit                 | View Favo                        | FD - Replace         | - <b>1</b> 10/ | Sharenoint   | 🔍 Veracode 💌 🚥  | Partner   | HealthCare Self                   | s 🗋 mrc 💌 🗎                                   | mbta 💌                   |                                             |                                                     |                         |                                                           |                        |        |
| 🕞 🥲 Kes                   | ource Page 🍵                     |                      | ·              | A Sharepoint | Ju veracode +   | Partners  | Fileditricare Self                | 5 👔 msc 🕶 👔                                   | mbta +                   |                                             |                                                     |                         | 01/47                                                     |                        |        |
| Cupid,At                  | MGH)                             |                      | 03/31          | /1991 (26    | vrs)F           |           |                                   |                                               |                          |                                             |                                                     |                         | PKII                                                      |                        |        |
| 1001014                   |                                  |                      | Sel            | ect Lab Vi   | ews Summary Vie | ws: Big E | Board LMR Flo                     | wsheets Search                                | LMR Sur                  | mmary Links                                 | Home Resource                                       |                         |                                                           |                        |        |
| 🗹 мдн                     | BWH                              | FH DF                | cı 🔽           | ] NWH        | SRN Ext         | Data      | NSMC                              | MEEI [                                        | ✓ м∨н                    | NCH                                         | 🗹 ALL                                               |                         |                                                           | [                      | Submit |
| List View                 | <u>/</u>                         | đ                    | C              | hem          | lmm             |           | BBank                             | Path                                          |                          | OpRpt                                       | Endosc                                              |                         | lote                                                      | Scanned                | d      |
|                           |                                  | 13:48                | l              | Hem          | Micro           |           | Rad                               | Card                                          |                          | Disch                                       | Pulm                                                | N                       | euro                                                      | Flowshee               | et     |
| 🔽 Cupid,                  | Abc                              | ■, ]]                |                |              |                 |           |                                   | 1yr                                           |                          |                                             |                                                     |                         | 4dy                                                       |                        |        |
| Orders                    | Only                             |                      | View           | m Dotri      | inger Detreet [ | Detreet   |                                   |                                               |                          |                                             |                                                     |                         |                                                           | ContactM               | lover  |
| 11/09/2<br>BWH            | 017 00:00<br>Note                | History              | VIEWA          |              |                 |           |                                   |                                               |                          |                                             |                                                     |                         |                                                           | Contactiv              |        |
| Orders<br>10/23/2         | Only<br>017 00:00                |                      | ļ 🧔 '          | 🖏 🗷 (        | ኈ 🗒 🖨 ⊵         |           | ) 🕘 📘 /                           | 3                                             | 76.4% -                  |                                             |                                                     | Tools                   | Fill & Sign                                               | Comm                   | ent    |
| NSMC<br>Orders<br>10/13/2 | <u>Note</u><br>Only<br>017 00:00 |                      |                | Bookmarks    | ۲ ای<br>ا       |           | Cupid, Abc (                      | MR # 20446293)                                |                          |                                             |                                                     | Er                      | ncounter Date: 1                                          | 11/20/2017             | Î      |
| NSMC<br>Orders<br>10/13/2 | Note<br>Only<br>017 00:00        |                      |                | Rea          | ison for Visit  |           | Abc Cup<br>11/20/2017<br>MRN: 204 | id<br>′Orders Only<br>46293                   |                          |                                             | Department: Nsm<br>Cardiology Sh<br>CSN: 1000438739 | Der<br>3/3<br>Pro<br>Ca | scription: Fema<br>1/1991<br>wider: Cardiol<br>rdiant, MD | ale DOB:<br>ogist      | =      |
| Orders<br>10/12/2         | Note<br>Only<br>017 00:00        |                      | ñ              | Pro          | blem List       |           | Reason for<br>Reason f            | Visit<br>or Visit History                     |                          |                                             |                                                     |                         |                                                           |                        |        |
| Orders<br>10/11/2         | Note<br>Only<br>017 00:00        |                      |                | Enc          | ounter-Level    |           | Diagnoses<br>Dacema               | ver - Primany                                 |                          |                                             | Codes                                               |                         | Comments                                                  | S                      |        |
| NSMC<br>Orders<br>09/22/2 | <u>Note</u><br>Only<br>017 00:00 |                      |                | ₽ ED         | Arrival         |           | Progress N<br>No notes            | found.                                        |                          |                                             |                                                     |                         |                                                           |                        |        |
| NSMC<br>Orders<br>08/15/2 | Note<br>Only<br>017 00:00        |                      |                | Inic         | rmation         |           | Chart Revie<br>No Routi           | w Routing History<br>ng History on File       |                          |                                             |                                                     |                         |                                                           |                        |        |
| NSMC<br>Orders<br>08/08/2 | <u>Note</u><br>Only<br>017 00:00 |                      |                |              |                 |           | CC'd Chart<br>None<br>Communica   | Routing History                               | rv                       |                                             |                                                     |                         |                                                           |                        |        |
| NSMC<br>Orders            | Note<br>Only                     |                      |                |              |                 |           | There an<br>In Office Me          | e no sent or routed c<br>edications           | ommunicat                | tions associated w                          | ith this encounter.                                 |                         |                                                           |                        |        |
| BWH<br>Orders<br>07/25/2  | Note<br>Only<br>017 00:00        |                      |                |              |                 |           | sodium<br>mL<br>Sia - R           | chloride (NS) 0.9 %<br>oute: Inject 3 mL into | syringe floot the vein a | Dose<br>ush 3 3 mL<br>is needed for line of | Frequency<br>As needed                              | Start<br>9/26/2017      | End                                                       |                        |        |
| NSMC<br>Orders            | Note<br>Only                     |                      |                |              |                 |           | sodium<br>Sig - R                 | chloride 0.9% infus<br>oute: Inject 5-10 mL/  | ion<br>hr into the       | 5-10 mL/r                                   | nr Continuous<br>PRN<br>n for other (free text fi   | 9/26/2017<br>eld) (KVO) | Intravenous                                               |                        |        |
| MGH<br>Anesthe<br>ANESTHE | Note<br>sia P<br>SIA, ANESTHE    | SIOLOGIST            |                |              |                 |           | Allergies as<br>Not on F          | of 11/20/2017<br>le                           |                          |                                             | Revi                                                | ewed On: 5/1            | 0/2016 By: Teo                                            | chnologist<br>Cardiant |        |
| 09/30/2                   | 016 00:00                        |                      |                |              |                 |           | Problem Lis                       | at as of 11/20/2017                           |                          |                                             |                                                     |                         | Never                                                     | Reviewed               | $\sim$ |
| START                     |                                  | FINISH               |                |              |                 |           |                                   |                                               |                          |                                             | ICD-10-CM Priority                                  | Class                   | s Res                                                     | olved                  | -      |
| 44 - 532(0 3 (            | ).1.499.29)                      |                      |                |              |                 |           |                                   |                                               |                          |                                             |                                                     |                         |                                                           | <b>@</b> 10            | .0% -  |
|                           |                                  |                      | _              |              |                 | _         |                                   |                                               |                          |                                             |                                                     |                         |                                                           | ,10                    |        |

15. The document will now display in the Retracted Documents page for that chart

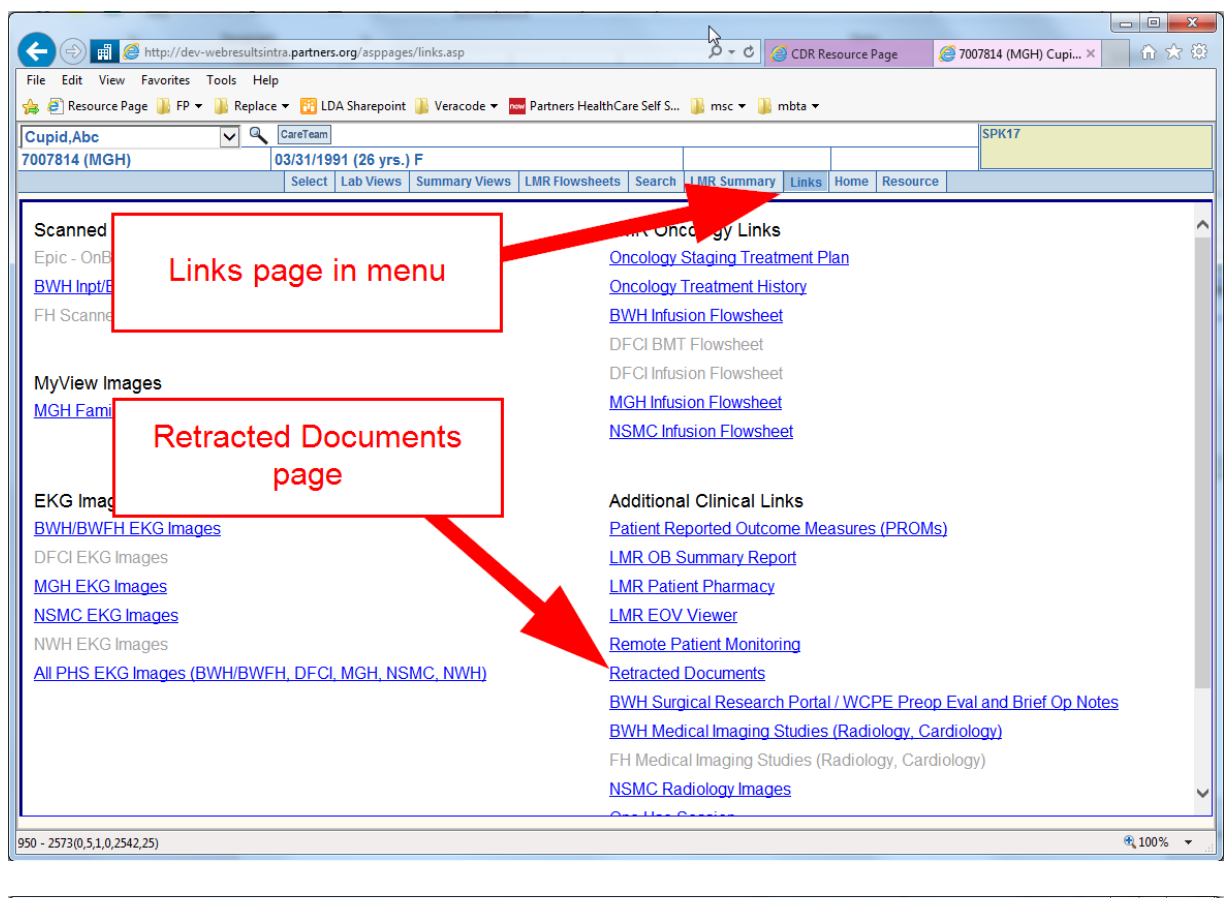

| 6 7007 | 814 (MGH) Cupid, Abc Ret | tracted Documents - In           | ternet Explorer          |                                     |                    |               |                      |                         |                       | - • ×       |
|--------|--------------------------|----------------------------------|--------------------------|-------------------------------------|--------------------|---------------|----------------------|-------------------------|-----------------------|-------------|
| i 🛱 🌔  | http://dev-webresultsint | ra. <b>partners.org</b> /netdata | pages/IndexDetai         | I_Frames.aspx?SESS=u6871481882836   | 1096365858:DISPA1  | CH=RETRAC     | TED                  |                         |                       |             |
|        |                          |                                  |                          | Retracted Documents for Patient Nar | ne: Cupid,Abc MRN: | 7007814 (MGH  | i)                   |                         |                       |             |
| Site   | Date                     | Туре                             | Category                 | Description/Subject                 | Avail. Status      | Status        | Reason for F         | Retraction              | History Ava           | ilable Date |
| [Alij  |                          | [All]                            |                          | [All]                               |                    |               | [All]                | ·                       |                       | <b>•</b>    |
| 100    | ALC: U.S. 1990           | THE FOR LOCATE                   | 10                       | Other Day                           | No. of Lot         | 10.0          | Install Patent, B    | status 1925.            | 40.00                 |             |
|        |                          | the lot in such                  |                          | 200 M                               |                    | 225           | Internal Colored II  | Carlos C. C.            | 101                   |             |
| BWH    | 07/19/2017 00:00         | Non-Visit Encounter              | Note                     | Orders Only                         | Retracted          | Final         | Incorrect Patient; R | etracted 11/27          | 07/22/20              | 017 02:01   |
| 100    | 100004-000               | Pro Operation                    | Sea -                    | kenteké hatendes bata               | Sec. 1             | See.          | transmitt damp in    | A STATISTICS IN COMPANY | POR A                 | NO 10 20    |
|        |                          |                                  |                          |                                     |                    |               |                      |                         |                       |             |
|        |                          |                                  |                          |                                     |                    |               |                      |                         |                       |             |
|        |                          |                                  |                          |                                     |                    |               |                      |                         |                       |             |
|        |                          |                                  |                          |                                     |                    |               |                      |                         |                       | $\sim$      |
|        |                          |                                  |                          | 6 item(s)                           | found.             |               |                      |                         |                       |             |
| View)  | (ml                      |                                  |                          |                                     |                    |               |                      |                         |                       |             |
|        | <br>• • • • • • •        |                                  |                          |                                     |                    |               |                      | Teels                   | Cill & Cian           | Comment     |
|        |                          |                                  |                          |                                     |                    |               |                      | TOOIS                   | Fill & Sign           | comment     |
|        | Bookmarks                | 44 <b>&gt;</b>                   |                          |                                     |                    |               |                      |                         |                       | <u> </u>    |
|        |                          |                                  |                          |                                     |                    |               |                      |                         |                       | E           |
|        | 8=                       |                                  | Cupid, Abc (             | MR # 90053901)                      |                    |               |                      | Encour                  | nter Date: 07/19/     | 2017        |
|        | Reason for Vis           | sit                              | Abc Cup                  | id                                  |                    |               |                      | Descript                | tion: Female DO       | DB:         |
|        | Diagnoses                |                                  | 7/19/2017                | Orders Only                         |                    | Depar         | rtment: Bwh          | 3/31/199                | 91<br>Constitute size |             |
| 88     | Encounter-Lev            | /el                              | MRN: 900                 | 53901                               |                    | Cardi<br>CSN: | 1000428517           | Cardian                 | t. MD                 |             |
| FU     | Documents:               |                                  |                          |                                     |                    |               |                      |                         | ,                     | _           |
|        | ED Arrival               |                                  | Reason for<br>Reason for | Visit<br>pr Visit History           |                    |               |                      |                         |                       | _           |
|        | Information              |                                  | Reason                   | or visit history                    |                    |               |                      |                         |                       |             |
|        |                          |                                  | Diagnoses                |                                     |                    |               |                      |                         |                       | _           |
|        |                          |                                  | Pacemak                  | er - Primary                        |                    |               | Z95.0                |                         | Comments              |             |
|        |                          |                                  |                          |                                     |                    |               | 200.0                |                         |                       |             |
|        |                          |                                  | No notes                 | found                               |                    |               |                      |                         |                       | -           |
|        |                          |                                  | No notes                 | B at the                            |                    |               |                      |                         |                       |             |
|        |                          | 8.50 × 11                        | No Revie                 | w Routing History                   |                    |               |                      |                         |                       |             |
| Done   |                          |                                  |                          |                                     |                    |               |                      |                         |                       | 🔍 100% 🔻    |
|        |                          |                                  |                          |                                     |                    |               |                      |                         |                       |             |

16. Next go to the target patients chart to confirm that the document was moved

|                        |                  |                   |            |                                    |                                                                            |                                                                                                    |                                                                                                    |                     |                                                                                                    |                                                                                |                                                                                       | • ×          |
|------------------------|------------------|-------------------|------------|------------------------------------|----------------------------------------------------------------------------|----------------------------------------------------------------------------------------------------|----------------------------------------------------------------------------------------------------|---------------------|----------------------------------------------------------------------------------------------------|--------------------------------------------------------------------------------|---------------------------------------------------------------------------------------|--------------|
|                        | 🖷 <i> l</i> e ht | tp://dev-webresul | tsintra.   | .partners.org/asppag               | es/bb.asp                                                                  |                                                                                                    | Q                                                                                                    | ᠇ 🖒 🏉 Big Boa       | ard ×                                                                                                  |                                                                                |                                                                                       | <b>n ★</b> ☆ |
| File Edit              | View Fav         | vorites Tools     | Help       |                                    |                                                                            |                                                                                                    |                                                                                                    |                     |                                                                                                    |                                                                                |                                                                                       |              |
| 🚖 🧉 Resou              | urce Page        | 🕌 FP 🔻 鷆 Rep      | lace 🔻     | <ul> <li>LDA Sharepoint</li> </ul> | t 퉬 Veracode 🔻 🔤                                                           | Partners HealthCare Self                                                                                                    | S 퉬 msc 🔻 퉲 i                                                                                                    | mbta 🔻              |                                                                                                    |                                                                                |                                                                                       |              |
| Oe-Test,M              | lar 🔍            | CareTeam          |            |                                    |                                                                            |                                                                                                    |                                                                                                    |                     |                                                                                                    | SPK17                                                                          |                                                                                       |              |
| 97005574 (             | BWH)             |                   |            | 01/01/1958 (5                      | 9 yrs.) F                                                                  | Pig Poard   MR Flows                                                                                                    | heats Search IM                                                                                                    | P Summary Lin       | ke Home Resource                                                                                       |                                                                                |                                                                                       |              |
|                        | _                |                   |            | Select Lab view                    |                                                                            |                                                                                                    | Search Lim                                                                                                    |                     |                                                                                                    |                                                                                |                                                                                       |              |
| MGH                    | BWH              | ✓ FH ✓            | DFCI       | ✓ NWH                              | SRN SRN ExtData                                                            | MSMC                                                                                                    | MEEI MV                                                                                                    | н 🗹 NCH             | I ALL                                                                                                  |                                                                                |                                                                                       | Submit       |
| List View              |                  |                   | 2          | Chem                               | Imm                                                                        | BBank                                                                                                    | Path                                                                                                    | OpRpt               | Endosc                                                                                                 | Note                                                                           | Scanr                                                                                 | ned          |
|                        |                  |                   | 13:49      | nem                                | MICTO                                                                      | као                                                                                                    | Card                                                                                                    | Disch               | Puim                                                                                                   | Neuro                                                                          | FIOWS                                                                                 | leet         |
| ✓ Oe-Test,             | ,Mar             | ļ,                |            |                                    |                                                                            |                                                                                                    |                                                                                                    |                     |                                                                                                    | 1min                                                                           |                                                                                       | 0            |
| START                  |                  | FINIS             | ı l        | ViewXml Retrie                     | nger Retract Re                                                            | tract                                                                                                    |                                                                                                    |                     |                                                                                                    |                                                                                | Contac                                                                                | tMover       |
| BWH                    | Note             | 114101            | $^{\circ}$ |                                    |                                                                            |                                                                                                    |                                                                                                    |                     |                                                                                                    | Tanka Europ                                                                    | Size Cr.                                                                              |              |
| Orders On<br>07/19/201 | nly<br>17 00:00  |                   |            |                                    | ₽ 🗖 🚽 🖂                                                                    |                                                                                                    |                                                                                                    | 470                 |                                                                                                    |                                                                                | sign Comi                                                                             | nent         |
| START                  |                  | FINIS             | · [ [      | Bookmarks                          | son for Visit<br>gnoses<br>pounter-Level<br>ruments:<br>Arrival<br>rmation | Cupid, Abc (M<br>Abc Cupit<br>7/19/2017<br>MRN: 9005:<br>Reason for V<br>Reason for<br>Diagnoses<br>Progress Not<br>No notes for<br>Chart Review<br>No notes for<br>No notes for<br>No notes for<br>No notes for<br>No notes for<br>No notes for<br>No notes for<br>No notes for<br>No no file<br>Medical Histor<br>None<br>Surgical Histor<br>None<br>Socioeconom<br>as of 7/19/20 | R # 90053901)  Troders Only  Status  Troders Only  Status  Troders Only  Status  Troders Only  Status  Routing History  File  Status  Status | unications associat | Department: Bwh<br>Cardiology<br>CSN: 1000428517<br>Codes<br>Z95.0<br>ed with this encounter.<br>Revie | Encounter<br>Description<br>3/3/1491<br>Provider: (<br>Cardiant, I<br>Co<br>Co | Date: 07/19/2017 Permale DOB: Cardiologist MD mments By: Technologist Cardiant Source |              |
| 272 966/1 2.1          | 0 920 22         |                   |            |                                    |                                                                            |                                                                                                    |                                                                                                    |                     |                                                                                                    |                                                                                | ۵                                                                                     | 100% -       |
| 372 - 806(1,2,1,       | ,0,830,32)       |                   |            |                                    |                                                                            |                                                                                                    |                                                                                                    |                     |                                                                                                    |                                                                                | 4                                                                                     | 100% •       |